## **Blender Video Editor**

## Concepts

There are n channels: channel 0 is seen in top of other, channel with major number is seen in top of others.

## Images

Edit strip  $\rightarrow$  Blend  $\rightarrow$  Over Drop Edit strip  $\rightarrow$  Image Offest  $\rightarrow$  X,Y

## Keys

- m: marker
- CTRL+m: rename marker
- HOME: adjust timeline
- k: cut (soft)
- b: box area selection
- SHIFT+b: box area zoom
- g: move selected objects

From: https://wiki.csgalileo.org/ - **Galileo Labs** 

Permanent link: https://wiki.csgalileo.org/tips/blender/videoediting?rev=1436615330

Last update: 2015/07/11 13:48

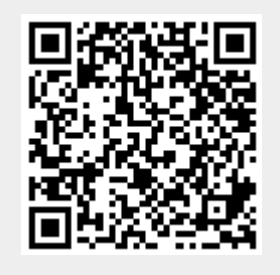